| * 名稱: | 建立單選圖像問答任務                                                                                                    |                                                       |                                   |                |  |  |  |  |  |
|-------|----------------------------------------------------------------------------------------------------|-------------------------------------------------------|-----------------------------------|----------------|--|--|--|--|--|
| 說明:   |                                                                                                    |                                                       |                                   |                |  |  |  |  |  |
|       |                                                                                                    |                                                       |                                   |                |  |  |  |  |  |
| 最高等級: | 10                                                                                                    |                                                       |                                   |                |  |  |  |  |  |
| 編輯器:  | Find the hotspot 單選圖像問答任務                                                                                                    |                                                       |                                   |                |  |  |  |  |  |
|       | Example                                                                                                    |                                                       |                                   |                |  |  |  |  |  |
|       | 1.Background image 背景                                                                                                    | 圖片                                                    | 2.Hotspots                        | 任務連結點          |  |  |  |  |  |
|       | The title of this question *                                                                                                    | Used in summaries, statistics etc. 將顯示於總結、統計等         |                                   |                |  |  |  |  |  |
|       | 問題標題                                                                                                    | 點圖作答                                                  |                                   |                |  |  |  |  |  |
|       | Background image * Select an image to use as background the image hotspot question. 請挑選一張                                       |                                                       |                                   |                |  |  |  |  |  |
|       | 背景圖示 照片做為圖像問答任務的背景圖示                                                                                                    |                                                       |                                   |                |  |  |  |  |  |
|       |                                                                                                    | + Add E                                               | dit image                         | Edit copyright |  |  |  |  |  |
|       |                                                                                                    | 新增圖像 編                                                | 輯圖像                               | 編輯圖像著作權資訊      |  |  |  |  |  |
|       |                                                                                                    |                                                       |                                   |                |  |  |  |  |  |
|       | Next Step 下一步<br>Hotspots 任務連結點                                                                                                 |                                                       |                                   |                |  |  |  |  |  |
|       |                                                                                                    |                                                       |                                   |                |  |  |  |  |  |
|       | ▼Text overrides and translations 優先顯示文字及翻譯<br>Here you can edit settings or translate texts used in this content. 您可在此編輯或設定翻譯文字 |                                                       |                                   |                |  |  |  |  |  |
|       |                                                                                                    |                                                       |                                   |                |  |  |  |  |  |
|       |                                                                                                    | Textual representation of t                           | You got :num out of :total points |                |  |  |  |  |  |
|       |                                                                                                    | for those using a readspeaker * 閱讀 得到了:num 分,總分:total |                                   |                |  |  |  |  |  |
|       |                                                                                                    | 器導讀文字-評分欄                                             |                                   |                |  |  |  |  |  |

| 1.Background image 背景 | 圖片 2.Hotspots 任務連結點                                                             |  |  |  |
|-----------------------|---------------------------------------------------------------------------------|--|--|--|
| Task description      | Instructions to the user. 使用者操作指南                                               |  |  |  |
| 任務描述                  | 請在 3D 人像群中找出全身紅的人偶                                                              |  |  |  |
| Hotspots *            | Drag and drop the desired figure from the toolbar to create a new hotspot.      |  |  |  |
| 任務連結點                 | Double-click to edit an existing hotspot. Drag the hotspot to move it. Pull the |  |  |  |
|                       | resize handler in the lower right corner to resize.                             |  |  |  |
|                       | 可藉由工具列功能建立任務連結。亦能對既有任務連結點 — 點擊2下滑鼠<br>左鍵進行編輯、單點拖曳移動位置、及拉動右下角變更大小                |  |  |  |
|                       |                                                                                 |  |  |  |
|                       | $\bigcirc$ (Create circle) $\square$ (Create rectangle)                         |  |  |  |
|                       | 建立圆形任務連結點 建立矩形任務連結點                                                             |  |  |  |

|                                             | · 影合作做課 ARTINET           |                                                                     |                                 | 0.4 • HH ().• 1                                                                                                    |  |  |
|---------------------------------------------|---------------------------|---------------------------------------------------------------------|---------------------------------|----------------------------------------------------------------------------------------------------|--|--|
|                                             |                           | 1 Bang and mage                                                     |                                 | E water                                                                                                    |  |  |
|                                             |                           | Task description                                                    | (9)設定任務描述)                      |                                                                                                    |  |  |
|                                             |                           | (#10).00+milia                                                      | #CRI-4                          |                                                                                                    |  |  |
|                                             |                           | Hotiputs*<br>Dog and dog the elected<br>foregoing to make a full of | Payer from the social second of | e para l'angles. Des der eine en refer an energe bestagen. Deng vier                                                                                                    |  |  |
|                                             |                           | 0 0                                                                 | (10)建立理形任務                      | 建磷粒                                                                                                    |  |  |
|                                             |                           |                                                                     | *0                              | wei 勾延此道 - 表示為正確答案 )                                                                                                    |  |  |
|                                             |                           |                                                                     | Freed                           | All Design of the second second se |  |  |
|                                             |                           |                                                                     |                                 | 14871                                                                                                    |  |  |
|                                             |                           |                                                                     |                                 | Bene Ideal                                                                                                    |  |  |
|                                             |                           | -                                                                   |                                 |                                                                                                    |  |  |
|                                             |                           | - La                                                                |                                 |                                                                                                    |  |  |
|                                             |                           | 179                                                                 | DITA                            | 4 PT D N                                                                                                    |  |  |
|                                             |                           |                                                                     | 7 69                            |                                                                                                    |  |  |
|                                             | <b>茨础了,</b> 挂雨北北手。        | ···· /共言你:                                                          | <b>找到</b> 会良红的                  | 5人便で1                                                                                                    |  |  |
|                                             | 合理」、明丹找找有~~/孙告你找到王牙紅的八俩」! |                                                                     |                                 |                                                                                                    |  |  |
| Feedback if the user selects                | You didn't locate any h   | otspots, try                                                        | again! 您必                       | 足有找到任務連結點,請冉試一                                                                                                    |  |  |
| an empty spot: 當使用者                         | 次!                        |                                                                     |                                 |                                                                                                    |  |  |
| 點選到空白處回饋:                                   |                           |                                                                     |                                 |                                                                                                    |  |  |
| ☑ Show a feedback on the spot. 顯示即時回饋       |                           |                                                                     |                                 |                                                                                                    |  |  |
| ▼ Localization: Retry 在地化:重試                |                           |                                                                     |                                 |                                                                                                    |  |  |
|                                             | Retry button text 重調      | र्स Retry                                                           | 重試                              |                                                                                                    |  |  |
|                                             | 功能鈕名稱                     |                                                                     |                                 |                                                                                                    |  |  |
|                                             | Close button text 關門      | Close                                                               | 關閉                              |                                                                                                    |  |  |
|                                             | 功能鈕名稱                     |                                                                     |                                 |                                                                                                    |  |  |
| Previous step 上一步驟                          |                           |                                                                     |                                 |                                                                                                    |  |  |
| Background image 背景圖片                       |                           |                                                                     |                                 |                                                                                                    |  |  |
| ▶ Text overrides and translations 優先顯示文字及翻譯 |                           |                                                                     |                                 |                                                                                                    |  |  |